# Online Provider Portal help guide

# How to run a Staff Contact report

# About this guide

This is a step-by-step guide for how to view the staff records, portal account users, designated safeguarding leads and main contacts, currently attached to your registration.

#### Contents

| Contents                                   | . 1 |
|--------------------------------------------|-----|
| Internet browsers                          | . 1 |
| How to find and open the report            | . 1 |
| Viewing and using the report               | . 2 |
| What to do if the information is incorrect | . 3 |

#### **Internet browsers**

It is recommended you use an up to date internet browser. If you experience technical difficulties, try updating or use an alternative browser, such as

- Google Chrome
- Microsoft Edge
- Mozilla Firefox

#### How to find and open the report

- 1. <u>Sign in</u> to the Online Provider Portal.
- 2. If your account has access to more than one setting, choose the appropriate one from the 'select organisation' drop down at the top of the screen. For example, if you are the main contact for a day nursery and a pre-school, both settings will be listed.

Once you have selected the relevant setting click the **Proceed** button

| Please select an Organisation below                                                          |         |  |  |  |  |  |
|----------------------------------------------------------------------------------------------|---------|--|--|--|--|--|
| As you are linked to multiple Organisations you will need to select one in order to proceed. |         |  |  |  |  |  |
| Select Organisation:Please select                                                            | Proceed |  |  |  |  |  |

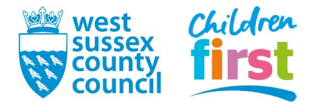

3. Choose **Run Report** in the top right of the screen.

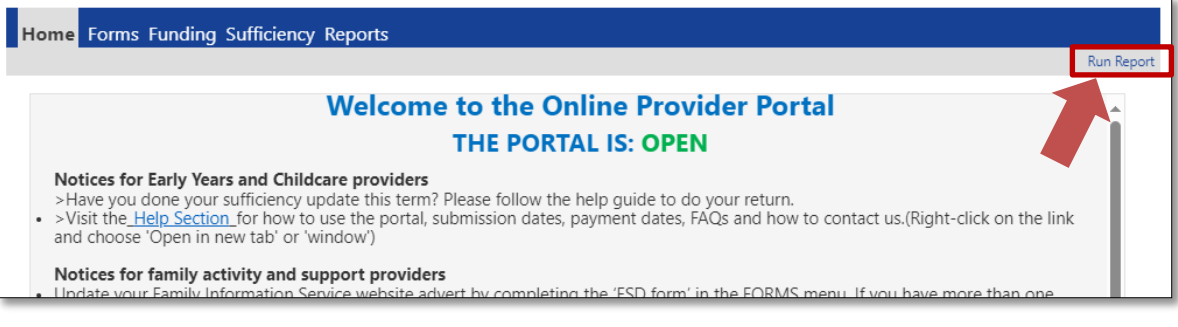

4. To expand the **report** drop down menu click the arrow to the right, and choose **Contacts attached to registration**.

| Run Repor | t                                 |       |
|-----------|-----------------------------------|-------|
| Report    | Indicative_budget 24_25           | ן     |
| Format    | Indicative_budget 24_25           |       |
|           | Contacts attached to registration | ancel |

5. Click the arrow to expand the format drop down and select Portable Document Format (PDF). Then click run report.

| Run Repor | t                                 | -      |
|-----------|-----------------------------------|--------|
| Report    | Contacts attached to registration | ~      |
| Format    | Portable Document Format (Pdf)    | ~      |
|           | run report                        | cancel |

### Viewing and using the report

- 6. The report will download from your browser in a PDF format.
  - Depending on your device, or browser, this may open automatically, or appear in your downloaded files.

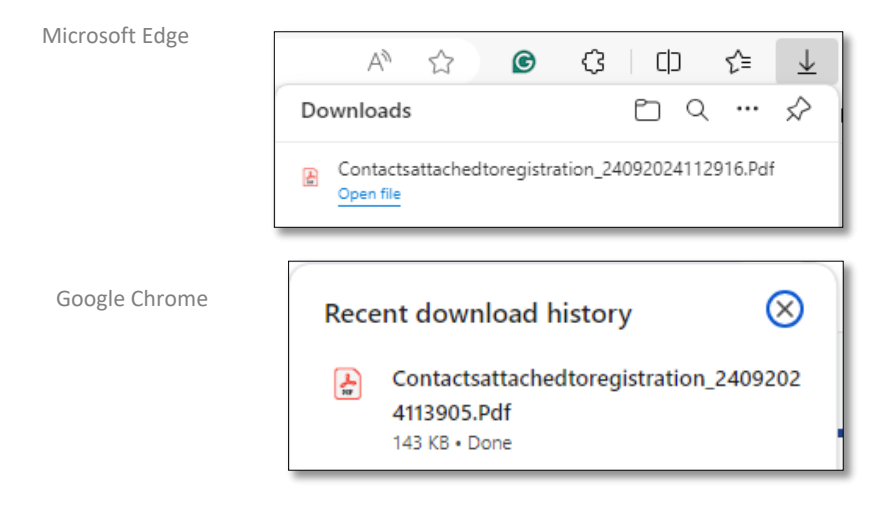

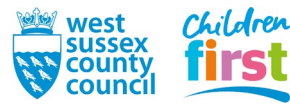

7. Open the PDF to view the report. This will display a full list of the staff contacts that are currently attached to your record.

**Main contact:** This should be the person who the Family Information Service or Early Years Funding Team can make direct contact with at the setting.

**Send post to provider address:** This is only relevant for the Main Contact for your setting. If they do not wish to receive post at their home address and this column states 'yes', we will send any postal correspondence to the setting.

**Desginated Safegurading Lead (DSL):** If this shows '1', the member of staff is listed as the DSL for the setting.

**Portal Account:** If this shows '1', the member of staff has an active online provider portal account for the setting.

| First name | Last name | Main<br>contact? | Send post to<br>provider<br>address? | Email                         | Address line 1                                        | Street        | Town       | Postcode | Post Title | Designated Portal<br>Safeguarding Accoun<br>Lead | t |
|------------|-----------|------------------|--------------------------------------|-------------------------------|-------------------------------------------------------|---------------|------------|----------|------------|--------------------------------------------------|---|
| Suzanna    | Thursday  | No               | No                                   | srtillatest@westsussex.gov.uk | Testy <u>Testy</u> Test <u>Test</u>                   | St James Road | Chichester | PO19 7HA |            | 1                                                | 0 |
| Louise     | Twelve    | No               | Yes                                  | test@test.com                 | Portfield Community<br>Primary School                 | St James Road | Chichester | PO19 7HA |            | 0                                                | 1 |
| Harmony    | Mild      | No               | No                                   | borntobemild@example.com      | Education<br>Department, West<br>Sussex County Counci | County Hall   | Chichester | PO19 1RF | Bank Staff | 0                                                | 0 |

# What to do if the information is incorrect

- 8. If you notice any of the following discrepancies, you will need to complete a Staff Update Form:
  - Staff are listed that no longer work at your setting
  - Staff who require a portal account are not listed
  - Any incorrect names, addresses, or email addresses
  - Incorrect/change of main contact
  - Incorrect/change of designated safeguarding lead (DSL)

Help guide: How to complete a Staff Update form

Please note, we only require settings to inform us of the following staff;

- Staff who require a portal account
- Main contact
- Designated safeguarding lead(s)

Settings can remove/update this information through a Staff Update Form.

If you need to remove a DSL or portal account holder, please email <u>family.info.service@westsussex.gov.uk</u> with this information.

END

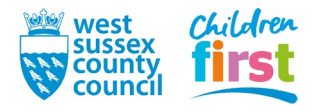